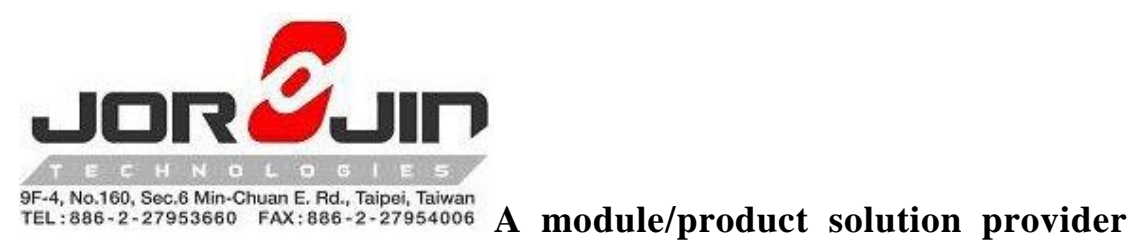

# WS2118/WS2119 EVB

# **AT CMD USER GUIDE**

Version: 1.0.2

| SW Engineer | SW Supervisor | Center<br>Supervisor |  |  |
|-------------|---------------|----------------------|--|--|
| Joshua Guo  | Louis Lee     | Austin Huang         |  |  |

Copyright © JORJIN TECHNOLOGIES INC. LIMITED 2017

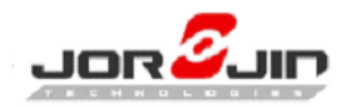

# Changed History

| version | Date      | Description                              | Author       |
|---------|-----------|------------------------------------------|--------------|
| 1.0.0   | 2018.3.8  | Initial version for AT command in WS2118 | Joshua Guo   |
|         |           | and WS2119 module.                       |              |
| 1.0.1   | 2018.3.9  | Added return value.                      | Joshua Guo   |
| 1.0.2   | 2018.3.14 | Modified doc title as "WS2118/WS2119     | Austin Huang |
|         |           | EVB"                                     |              |

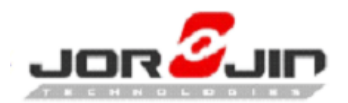

# **TABLE OF CONTENTS**

| 1 | RE                                                  | LEASED NOTE                                                                                                    | 3                                                         |
|---|-----------------------------------------------------|----------------------------------------------------------------------------------------------------|-----------------------------------------------------------|
|   | 1.1                                                 | LIMITATION                                                                                                    | 3                                                         |
|   | 1.2                                                 | BUG/ISSUE FIXED                                                                                                    | 3                                                         |
|   | 1.3                                                 | REFERENCE                                                                                                    | 3                                                         |
| 2 | FW                                                  | PROGRAMMING                                                                                                    | 4                                                         |
|   | 2.1                                                 | Programmer Tool                                                                                                    | 4                                                         |
|   | 2.2                                                 | WS2119 EVB SETUP                                                                                                    | 5                                                         |
|   | 2.3                                                 | PROGRAMMING BY ST-LINK (PCB-D04 ONLY)                                                                                                    | 5                                                         |
|   | 2.4                                                 | PROGRAMMING BY USB (WINDOWS ONLY)                                                                                                    | 9                                                         |
| 3 | AT                                                  | COMMAND LIST                                                                                                    | 12                                                        |
|   | 31                                                  | COMMAND EODMAT                                                                                                    | 10                                                        |
|   | 5.1                                                 | COMMAND FORMAT                                                                                                    | 12                                                        |
|   | 3.2                                                 | COMMAND FORMAT                                                                                                    | 12                                                        |
|   | 3.2<br>3.3                                          | COMMAND FORMAT<br>COMMON COMMAND<br>DEVICE SETTING COMMAND:                                                                                                    | 12<br>12<br>12                                            |
|   | <ul><li>3.2</li><li>3.3</li><li>3.4</li></ul>       | COMMAND FORMAT<br>COMMON COMMAND<br>DEVICE SETTING COMMAND:<br>PERIPHERAL BLE COMMAND LIST                                                                                                    | 12<br>12<br>12<br>12<br>13                                |
|   | 3.2<br>3.3<br>3.4<br>3.5                            | COMMAND FORMAT<br>COMMON COMMAND<br>DEVICE SETTING COMMAND:<br>PERIPHERAL BLE COMMAND LIST<br>SIGFOX COMMAND                                                                                   | 12<br>12<br>12<br>13<br>14                                |
|   | 3.2<br>3.3<br>3.4<br>3.5<br>3.6                     | COMMAND FORMAT<br>COMMON COMMAND<br>DEVICE SETTING COMMAND:<br>PERIPHERAL BLE COMMAND LIST<br>SIGFOX COMMAND<br>RETUEN VALUE                                                                   | 12<br>12<br>12<br>13<br>13<br>14                          |
|   | 3.2<br>3.3<br>3.4<br>3.5<br>3.6<br>3.7              | COMMAND FORMAT<br>COMMON COMMAND<br>DEVICE SETTING COMMAND:<br>PERIPHERAL BLE COMMAND LIST<br>SIGFOX COMMAND<br>RETUEN VALUE<br>SIGFOX PUBLIC KEY                                              | 12<br>12<br>12<br>13<br>14<br>14<br>14                    |
|   | 3.2<br>3.3<br>3.4<br>3.5<br>3.6<br>3.7<br>3.8       | COMMAND FORMAT<br>COMMON COMMAND<br>DEVICE SETTING COMMAND:<br>PERIPHERAL BLE COMMAND LIST<br>SIGFOX COMMAND<br>RETUEN VALUE<br>SIGFOX PUBLIC KEY<br>AT COMMAND SAMPLE                         | 12<br>12<br>12<br>13<br>14<br>14<br>14<br>14              |
| 4 | 3.2<br>3.3<br>3.4<br>3.5<br>3.6<br>3.7<br>3.8<br>HW | COMMAND FORMAT<br>COMMON COMMAND.<br>DEVICE SETTING COMMAND:<br>PERIPHERAL BLE COMMAND LIST<br>SIGFOX COMMAND.<br>RETUEN VALUE<br>SIGFOX PUBLIC KEY<br>AT COMMAND SAMPLE.<br>V PIN DEFINATION. | 12<br>12<br>13<br>14<br>14<br>14<br>14<br>15<br><b>20</b> |

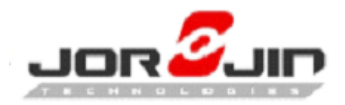

# 1 RELEASED NOTE

This document is AT command for BLE and Sigofx to UART. The AT command included BLE Peripheral role.

- 1. The firmware with UART baud rate 115200 as default.
- 2. FW file version.

| FW version          | Zone(Ref.2) | PCB(Ref.3) |
|---------------------|-------------|------------|
| WS2118_AT_CMD_3.1.1 | ETSI(1)     | D03        |
| WS2118_AT_CMD_4.1.1 | ETSI(1)     | D04        |
| WS2119_AT_CMD_3.1.1 | FCC(2.4)    | D03        |

# **1.1 LIMITATION**

NONE

# **1.2** BUG/ISSUE FIXED

NONE

### **1.3 REFERENCE**

WS2119E20A-UG-D01\_20170802.pdf

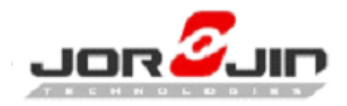

# 2 FW PROGRAMMING

### **2.1 PROGRAMMER TOOL**

### • STLINK debugger/programmer

Download Link: http://www.st.com/en/development-tools/st-link-v2.html

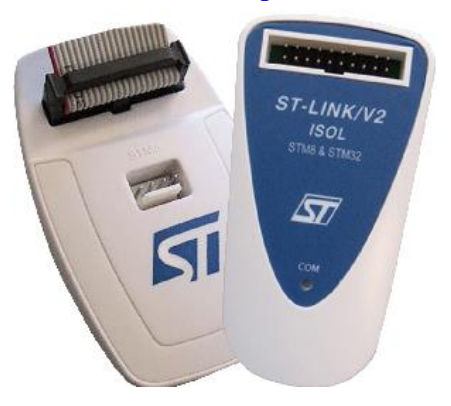

### • STSW-BNRG1STLINK

Download Link: <u>http://www.st.com/en/embedded-software/stsw-bnrg1stlink.html</u> User Guide:

http://www.st.com/content/ccc/resource/technical/document/user\_manual/group0/70/7 2/18/26/b7/51/47/f2/DM00326881/files/DM00326881.pdf/jcr:content/translations/en. DM00326881.pdf

| SlueNRG-1 ST-LINK Utility                                                                                                    | - |    | ×        |
|----------------------------------------------------------------------------------------------------|---|----|----------|
| <u>E</u> ile <u>E</u> dit <u>V</u> iew <u>I</u> arget ST-LINK <u>H</u> elp                                                                                                    |   |    |          |
| 🖴 🖥 🖕 🗣 🥔 👹 🥬                                                                                                    |   |    |          |
| Memory display Device                                                                                                    |   |    |          |
| Address: 0x10040000 V Size: 0x16079 Data Width: 32 hits V                                                                                                    |   |    |          |
| Fight Control Control |   |    |          |
| Device Memory Binary File                                                                                                    |   | Li | veUpdate |
| Device Memory                                                                                                    |   |    |          |
|                                                                                                    |   |    |          |
|                                                                                                    |   |    |          |
|                                                                                                    |   |    |          |
|                                                                                                    |   |    |          |
|                                                                                                    |   |    |          |
|                                                                                                    |   |    |          |
|                                                                                                    |   |    |          |
|                                                                                                    |   |    |          |
| (I                                                                                                    |   |    |          |

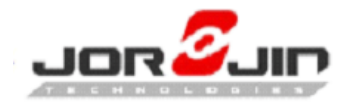

| Tool bar    |           |         |              |                 |                |
|-------------|-----------|---------|--------------|-----------------|----------------|
| Figure      |           | 4       | <del>i</del> | Ŷ               | 1<br>1<br>1    |
| Description | Open file | Connect | Disconnect   | Full chip erase | Program verify |

# **2.2** WS2119 EVB SETUP

Connect the power and ST-link then open BlueNRG-1 ST-LINK Utility.

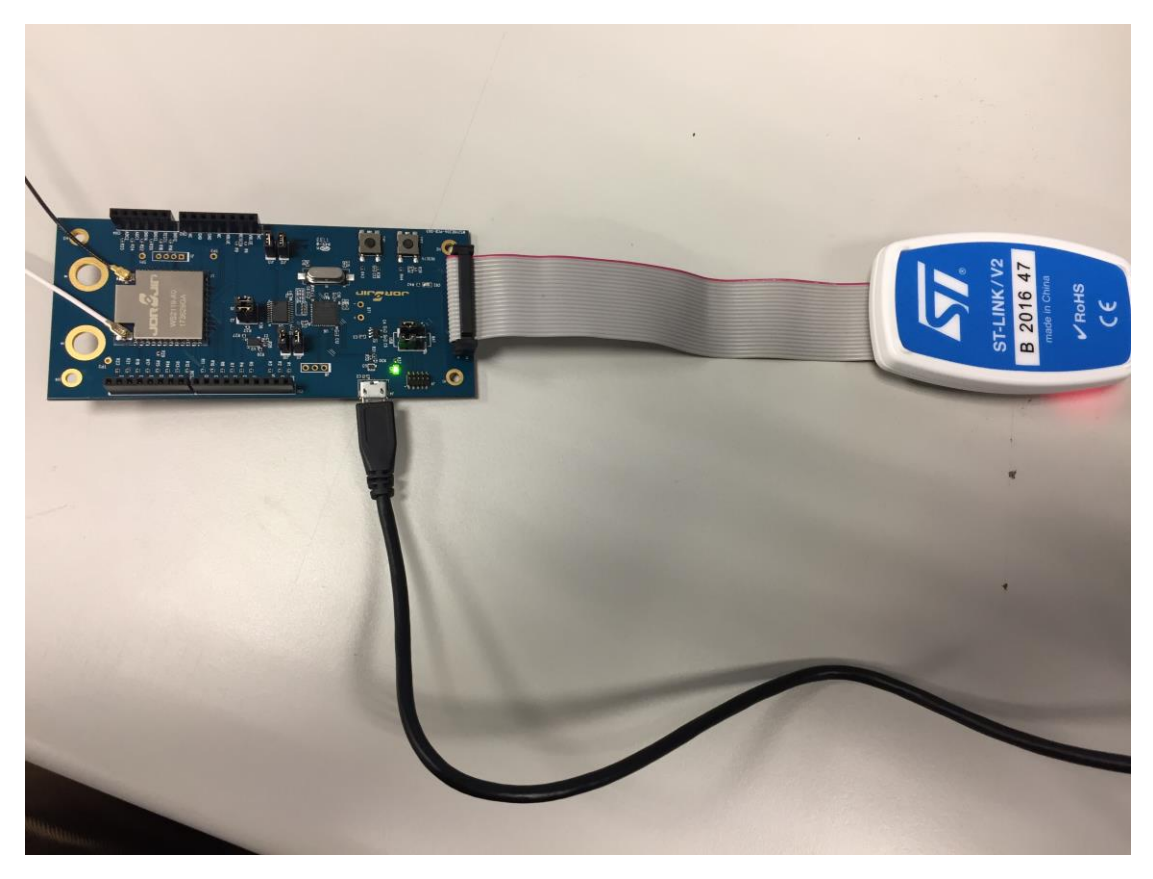

# 2.3 PROGRAMMING BY ST-LINK (PCB-D04 ONLY)

1. Make sure PCB version

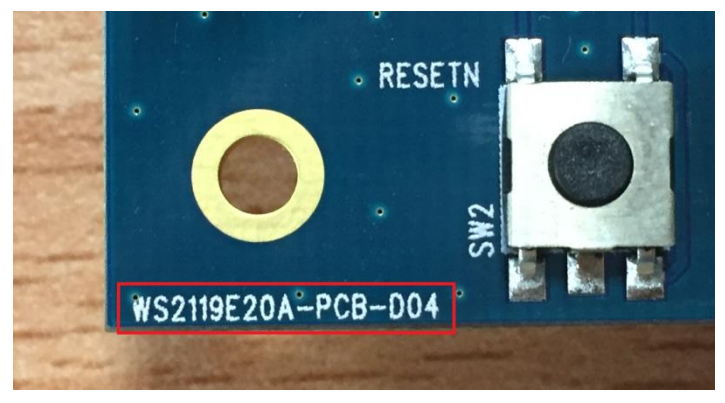

Copyright © JORJIN TECHNOLOGIES INC. LIMITED 2017

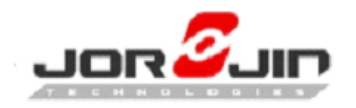

2. Open ST-link utility GUI

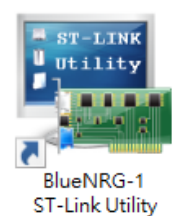

#### 3. Click "Connect" button.

| 🝓 BlueNRG-1 ST-LINK Utility                                       |                                           | – 🗆 X                         |
|-------------------------------------------------------------------|-------------------------------------------|-------------------------------|
| <u>File E</u> dit <u>View</u> <u>T</u> arget ST-LINK <u>H</u> elp |                                           |                               |
| 🖴 🖥 🔮 🌾 🖉 🗒 🌿 🔌 .                                                 |                                           |                               |
| Memory display                                                    | Device                                    |                               |
| Address: 0x10040000 ~ Size: 0x17002                               | Data Width: 32 bits Version I<br>Revision |                               |
|                                                                   | Flash size                                |                               |
| Device Memory Binary File                                         |                                           | LiveUpdate                    |
| Device Memory                                                     |                                           |                               |
|                                                                   |                                           |                               |
|                                                                   |                                           |                               |
|                                                                   |                                           |                               |
| Disconnected                                                      | Device :                                  | Core State : No Memory Loaded |

### 4. Click "Open file" button.

| 😼 BlueNRG-1 ST                                                                                                    | -LINK Utility      |                   |                    |               |         |                           |                          | -          |       | ×     |
|----------------------------------------------------------------------------------------------------|--------------------|-------------------|--------------------|---------------|---------|---------------------------|--------------------------|------------|-------|-------|
| <u>File E</u> dit <u>V</u> iew                                                                                                    | <u>T</u> arget ST- | LINK <u>H</u> elp |                    |               |         |                           |                          |            |       |       |
| 🖴 🖥 🖕 «                                                                                                    | 🖴 🖬 🖞 🕼 🖉 🔘 🖉 🔎    |                   |                    |               |         |                           |                          |            |       |       |
| Memory display                                                                                                    |                    |                   |                    |               |         | Device                    | BlueNRG-1                |            |       |       |
| Address: 0x1004                                                                                                    | 10000 🗸 Size       | : 0x17DD2         | Data Widt          | th: 32 bits 🗸 |         | Version ID                | Ver 1                    |            |       |       |
|                                                                                                    |                    |                   |                    |               |         | Revision ID<br>Flash size | Rev 1<br>160KBytes       |            |       |       |
| Device Memory @ 0                                                                                                    | x10040000: Bi      | nary File         |                    |               |         | T IGST SIZE               | 100/09/023               |            | LiveU | pdate |
| Target memory, Addr                                                                                                    | ess range: [0x10   | 0040000 0×1005    | DD2]               |               |         |                           |                          |            |       |       |
| Address                                                                                                    | 0                  | 4                 | 8                  | С             | ASCII   |                           |                          |            |       | ^     |
| 0x10040000                                                                                                    | 20006000           | 10057C3D          | 10056F49           | 10056F4B      | =       | loKo                      |                          |            |       |       |
| 0x10040010                                                                                                    | AA5555AA           | 424C5545          | 00000000           | 00000000      | ?U U ?E | ULB                       |                          |            |       |       |
| 0x10040020                                                                                                    | 00000000           | 00000000          | 00000000           | 10056F4F      |         | 0                         |                          |            |       |       |
| 0x10040030                                                                                                    | 00000000           | 00000000          | 10041CFB           | 10056F51      |         | .?Qo                      |                          |            |       |       |
| 0x10040040                                                                                                    | 10056F59           | 10043F83          | 00000000           | 00000000      | Yo?     | ?                         |                          |            |       |       |
| 0x10040050                                                                                                    | 10056F75           | 100443FF          | 10056F77           | 100470FF      | u o     | Cwo                       | p                        |            |       |       |
| 0x10040060                                                                                                    | 00000000           | 00000000          | 00000000           | 00000000      |         |                           |                          |            |       |       |
| 0x10040070                                                                                                    | 00000000           | 100474DF          | 10047757           | 100484AB      | ?t.     | . W w ??                  |                          |            |       |       |
| 0x10040080                                                                                                    | 00000000           | 1004472F          | 10044CBF           | 1004605F      | /G      | ?L`                       |                          |            |       |       |
| <                                                                                                    | 1                  |                   |                    | 1             |         |                           |                          |            |       | >     |
| 09:46:54 : ST-LINK SN : 48FF6E065185525432460287       09:46:54 : ST-LINK Firmware version : V2J2856       09:46:54 : SCNOREcted via SVD.       09:46:55 : Connected via SVD.       09:46:55 : Connected via SVD.       09:46:55 : Connected via SVD.       09:46:55 : Connected via SVD.       09:46:55 : Connected via SVD.       09:46:55 : Connected via SVD.       09:46:55 : Connected via SVD.       09:46:55 : Connected via Pre-Reset.       09:46:55 : Connector mode : Connect via Pre-Reset.       09:46:55 : Debug in Low Power mode enabled.       09:46:55 : Device : BlueNRG-1       09:46:55 : Device : BlueNRG-1       09:46:55 : Device finally :BlueNRG-1       09:46:55 : Device finally :BlueNRG-1       09:46:55 : Device finally :BlueNRG-1       09:46:55 : Device finally :BlueNRG-1 |                    |                   |                    |               |         |                           |                          |            |       |       |
| Debug in Low Power r                                                                                                    | mode enabled.      |                   | Device : BlueNRG-1 |               |         | 1                         | Core State : Live Update | e Disabled |       |       |

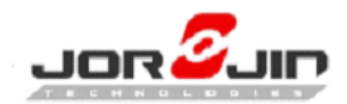

5. Select the file which is going to program.

| 👼 BlueNRG-1 ST-LINK Utility                      |                                                                                                    |               |                           | - 🗆            | $\times$    |             |          |     |
|--------------------------------------------------|----------------------------------------------------------------------------------------------------|---------------|---------------------------|----------------|-------------|-------------|----------|-----|
| File Edit View Target S                          | T-LINK Help                                                                                                    |               |                           |                |             |             |          |     |
| 🧧 🔜 開啟                                           |                                                                                                    |               |                           |                |             |             |          | ×   |
| $\leftarrow \rightarrow \checkmark \uparrow$ sle | _SigFoxLib_CLI_Project > EWARM > BLUEN                                                                          | RG1_FCC > Exe |                           | ✓ <sup>3</sup> | 尋 Exe       |             |          | ٩   |
| 組合管理 ▼ 新増資料夾                                     | E Contraction of the second second second second second second second second second second second second second |               |                           |                |             | -           |          | ?   |
| ConeDrive                                        | 名稱 ^                                                                                                    | 修改日期          | 類型                        | 大小             |             |             |          |     |
|                                                  | BLE_SigFoxLib_CLI_FCC.bin                                                                                       | 2018/2/8 9:57 | BIN 檔案                    | 93 KB          |             |             |          |     |
| 🧊 3D 物件                                          |                                                                                                    |               |                           |                |             |             |          |     |
| 👃 下戴                                             |                                                                                                    |               |                           |                |             |             |          |     |
| 🔮 文件                                             |                                                                                                    |               |                           |                |             |             |          |     |
| ♪ 音樂                                             |                                                                                                    |               |                           |                |             |             |          |     |
| 三 桌面                                             |                                                                                                    |               |                           |                |             |             |          |     |
| ▶ 圖片                                             |                                                                                                    |               |                           |                |             |             |          |     |
| - 影片                                             |                                                                                                    |               |                           |                |             |             |          |     |
| 🏪 本機磁碟 (C:)                                      |                                                                                                    |               |                           |                |             |             |          |     |
| 👝 本機磁碟 (D:)                                      |                                                                                                    |               |                           |                |             |             |          |     |
| BLUENRG-1 (F:)                                   |                                                                                                    |               |                           |                |             |             |          |     |
| 🗙 jjdata (\\192.16                               |                                                                                                    |               |                           |                |             |             |          |     |
| 🛖 BLUENRG-1 (F:) 🗸                               |                                                                                                    |               |                           |                |             |             |          |     |
| 檔案名                                              | 稱(N): BLE_SigFoxLib_CLI_FCC.bin                                                                                 |               |                           | ~ 9            | Supported F | iles (*.bin | *.hex *. | ~   |
|                                                  |                                                                                                    |               |                           | [              | 開啟(O)       |             | 取満       |     |
| Debug in Low Power mode enabled.                 | . Device : BlueNRG-1                                                                                            |               | ore State : Live Update D | Disabled       |             |             |          | .:: |

6. Ensure the file name.

Click the "Program verify" button.

| 遍 BlueNRG-1 ST-LI                                   | INK Utility                   |                                   |                                    |              |         |             |                             | -        |   | ×    |
|-----------------------------------------------------|-------------------------------|-----------------------------------|------------------------------------|--------------|---------|-------------|-----------------------------|----------|---|------|
| <u>File E</u> dit <u>V</u> iew ]                    | Target ST-L                   | INK <u>H</u> elp                  |                                    |              |         |             |                             |          |   |      |
| 🖴 🖥 🖕 🍕                                             | F 🥢 🔳                         | 🐒 💋                               |                                    |              |         |             |                             |          |   |      |
| Memory display                                      | <b>I</b>                      |                                   |                                    |              |         | Device      | BlueNRG-1                   |          |   |      |
|                                                     |                               |                                   |                                    |              |         | Version ID  | Ver 1                       |          |   |      |
| Address: 0x100400                                   | 000 V Size:                   | 0x1/DD2                           | Data Widt                          | n: 32 bits V |         | Revision ID | Rev 1                       |          |   |      |
|                                                     | -                             |                                   | out soo li                         | -            |         | Flash size  | 160KBytes                   |          |   |      |
| Device Memory @ 0x1                                 | 10040000 File                 | e : BLE_SigFoxLit                 | 5_CLI_FCC.bin                      |              |         |             |                             |          |   |      |
| [BLE_SIGFOXLID_CLI_FO                               | .C.binj, File size            | : 95190 Bytes                     |                                    |              |         |             |                             |          |   | -    |
| Address (                                           | 0                             | 4                                 | 8                                  | С            | ASCII   |             |                             |          |   | _^   |
| 0x0000000 2                                         | 20006000                      | 10057195                          | 10056459                           | 1005645B     | .`. ?q. | .Yd[d       |                             |          |   | - 1  |
| 0x0000010 A                                         | AA5555AA                      | 424C5545                          | 0000000                            | 00000000     | ?U U ?E | U L B       |                             |          |   |      |
| 0x0000020                                           | 0000000                       | 00000000                          | 00000000                           | 1005645F     |         | d           |                             |          |   |      |
| 0x0000030 0                                         | 00000000                      | 00000000                          | 10043F83                           | 10056461     |         | ??ad        |                             |          |   |      |
| 0x0000040 1                                         | 10056469                      | 100443FF                          | 00000000                           | 0000000      | id (    | с           |                             |          |   |      |
| 0x0000050 1                                         | 1004728B                      | 1004472F                          | 1005648D                           | 100462AB     | ?r/G    | ?d?b        |                             |          |   |      |
| 0x0000060                                           | 0000000                       | 00000000                          | 00000000                           | 0000000      |         |             |                             |          |   |      |
| 0x0000070 0                                         | 00000000                      | 10046B17                          | 10047893                           | 100480DB     | k.      | .?x?        |                             |          |   |      |
| 0x0000080                                           | 0000000                       | 10044CBB                          | 10046083                           | 100460B3     | ?L.     | . ?` ?`     |                             |          |   | ~    |
| <                                                   |                               |                                   |                                    |              |         |             |                             |          |   | >    |
| 09:47:44 : Connection                               | mode : Connec                 | t with Pre-Reset                  |                                    |              |         |             |                             |          |   | ^    |
| 09:47:44 : Debug in Lo                              | w Power mode                  | enabled.                          |                                    |              |         |             |                             |          |   |      |
| 09:47:44 : Device : Blue<br>09:47:44 : Device famil | eNRG-1<br>lv :BlueNRG-1       |                                   |                                    |              |         |             |                             |          |   | - 11 |
| 09:47:44 : Device flash                             | Size : 160KByt                | es                                |                                    |              |         |             |                             |          |   |      |
| 09:48:26 : [BLE_SigFox                              | x_SensorDemo_<br>x_SensorDemo | FCC.hex] opene<br>FCC bex] checks | d successfully.<br>sum : 0x0085466 | 54           |         |             |                             |          |   |      |
| 09:48:47 : [BLE_SigFox                              | xLib_CLI_FCC.b                | in] opened succe                  | essfully.                          |              |         |             |                             |          |   |      |
| 09:48:47 : [BLE_SigFox                              | xLib_CLI_FCC.b                | inj checksum : 0:                 | x0082882D                          |              |         |             |                             |          |   | ~    |
| Debug in Low Power mo                               | de enabled                    |                                   | Device : BlueND                    | G-1          |         |             | Core State : No Memory Grid | Selector | 1 | _    |
| peoug in cow Power mo                               | ac chables.                   |                                   | perice . Didente                   | .01          |         |             | core scace and Memory and   | 5000000  |   |      |

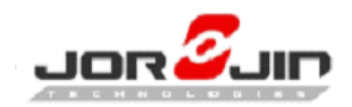

#### 7. Ensure the file name.

### Click "Start".

| 😼 BlueNRG-1 ST-                                | LINK Utility                      | - D >                                                                 | <        |
|------------------------------------------------|-----------------------------------|-----------------------------------------------------------------------|----------|
| File Edit View                                 | Target ST-                        | LINK Help                                                             |          |
| 🖴 🖥 🛛 🖖 <                                      | i 🤣 🛄                             | 1 🕸 🔎                                                                 |          |
| Memory display                                 |                                   | Device BlueNRG-1                                                      |          |
| Address: 0x1004                                | 0000 V Size                       | Version ID Ver 1                                                      |          |
|                                                |                                   | Revision ID Rev 1                                                     |          |
| Device Memory @ 0>                             | (10040000 ; Fi                    | ile : BLE_SigFoxLib_CLI_FCC.bin                                       |          |
| [BLE_SigFoxLib_CLI_F                           | CC.bin], File size                | e: 95190 Byt                                                          | _        |
| Address                                        | 0                                 | Download [BLE_SigFoxLib_CLI_FCC.bin ]                                 | ^        |
| 0x0000000                                      | 20006000                          | Start address : 0v10040000                                            |          |
| 0x00000010                                     | AA5555AA                          |                                                                       |          |
| 0x0000020                                      | 00000000                          | Hielpath : D:\work\W52TIx_Dev_Tools\ULI\Projects\SigFox_Applix Browse |          |
| 0x0000030                                      | 00000000                          | Verify while programming O Verify after programming                   |          |
| 0x00000040                                     | 10056469                          | Click "Start" to program target                                       |          |
| 0x0000050                                      | 1004728B                          |                                                                       |          |
| 0x0000060                                      | 00000000                          |                                                                       |          |
| 0x0000070                                      | 00000000                          | Reset after programming                                               |          |
| 0x0000080                                      | 00000000                          | Start Cancel                                                          | <b>.</b> |
| <                                              | 1                                 | ,                                                                     |          |
| 09:47:44 : Connectio                           | n mode : Conne                    | z.<br>ct with Pre-Reset.                                              | ^        |
| 09:47:44 : Debug in L<br>09:47:44 : Device : B | low Power mode                    |                                                                       |          |
| 09:47:44 : Device far                          | nily :BlueNRG-1                   |                                                                       |          |
| 09:47:44 : Device fla:<br>09:48:26 : [BLE_SigF | sn Size : 160KBy<br>ox SensorDemo | rtes<br>FCC.hex] opened successfully.                                 |          |
| 09:48:26 : [BLE_SigF                           | ox_SensorDemo                     | FCC.hex] checksum : 0x0085A664                                        |          |
| 09:48:47 : [BLE_SigF<br>09:48:47 : [BLE_SigF   | oxLib_CLI_FCC.<br>oxLib_CLI_FCC.  | binj opened successfully.<br>binj checksum : 0x0082882D               |          |
| ]                                              |                                   | •                                                                     | ۷.       |
| Debug in Low Power n                           | node enabled.                     | Device : BlueNRG-1 Core State : No Memory Grid Selected               |          |

#### 8. Programming.

| 👼 BlueNRG-1 ST-                              | LINK Utility                        |                                                              |                                                   |                                          | _               |   | $\times$ |
|----------------------------------------------|-------------------------------------|--------------------------------------------------------------|---------------------------------------------------|------------------------------------------|-----------------|---|----------|
| File Edit View                               | Target ST-                          | LINK Help                                                    |                                                   |                                          |                 |   |          |
| 🖴 🖥 🖕 🖑                                      | ¥ 🖉 📖                               | 1 🗭 ┢                                                        |                                                   |                                          |                 |   |          |
| Memory display<br>Address: 0x1004            | 0000 🗸 Size                         | : 0x17DD2 Data Width: 32 bits v                              | Device<br>Version ID<br>Revision ID<br>Flash size | BlueNRG-1<br>Ver 1<br>Rev 1<br>160KBytes |                 |   |          |
| Device Memory @ 0x                           | x10040000: Fi                       | le : BLE_SigFoxLib_CLI_FCC.bin                               |                                                   |                                          |                 |   |          |
| [BLE_SigFoxLib_CLI_F                         | CC.bin], File size                  | e: 95190 Bytes                                               |                                                   |                                          |                 |   |          |
| Address                                      | 0                                   | Download [ BLE_SigFoxLib_CLI_FCC.bin ]                       |                                                   | ×                                        |                 |   | _ ^ _    |
| 0x0000000                                    | 20006000                            | Start address : 0x10040000                                   |                                                   |                                          |                 |   |          |
| 0x0000010                                    | AA5555AA                            |                                                              |                                                   | Diaman                                   |                 |   |          |
| 0x0000020                                    | 00000000                            | File path : D. Wolk (WS211x_Dev_100is/CE1/Fid                | ijectsvolgnox_App                                 | III DIOVISE                              |                 |   |          |
| 0x0000030                                    | 00000000                            | Verify while programming Verify                              | after programming                                 | ]                                        |                 |   |          |
| 0x00000040                                   | 10056469                            | Flash memory programming and verification                    |                                                   |                                          |                 |   |          |
| 0x00000050                                   | 1004728B                            |                                                              |                                                   |                                          |                 |   |          |
| 0x0000060                                    | 00000000                            |                                                              |                                                   |                                          |                 |   |          |
| 0x00000070                                   | 00000000                            | Reset after programming                                      |                                                   |                                          |                 |   |          |
| 0×00000080                                   | 00000000                            | Start Cancel                                                 |                                                   |                                          |                 |   |          |
| <                                            | 1                                   |                                                              |                                                   |                                          |                 |   | >        |
| 1                                            | uency - 270 Mil                     | ۷.                                                           |                                                   |                                          |                 |   | -        |
| 09:47:44 : Connectio                         | n mode : Conne<br>.ow Power mode    | ct with Pre-Reset.<br>enabled.                               |                                                   |                                          |                 |   | ~        |
| 09:47:44 : Device : B                        | lueNRG-1                            |                                                              |                                                   |                                          |                 |   |          |
| 09:47:44 : Device far                        | nily :BlueNRG-1<br>sh Size : 160KBv | tes                                                          |                                                   |                                          |                 |   |          |
| 09:48:26 : [BLE_SigF                         | ox_SensorDemo                       | _FCC.hex] opened successfully.                               |                                                   |                                          |                 |   |          |
| 09:48:26 : [BLE_SigF<br>09:48:47 : [BLE_SigF | ox_SensorDemo<br>oxLib CLI FCC.     | _FCC.nexj checksum : 0x0085A664<br>bin] opened successfully. |                                                   |                                          |                 |   |          |
| 09:48:47 : [BLE_SigF                         | oxLib_CLI_FCC.                      | bin] checksum : 0x0082882D                                   |                                                   |                                          |                 |   |          |
| Debug in Low Power n                         | node enabled                        | Device • BlueNPG-1                                           |                                                   | Core State : No Memor                    | ru Grid Selecte | d | -        |
| peoug in cow Power n                         | noue enabled.                       | hence . pincinko-1                                           |                                                   | core state i no Memor                    | y and belette   | u |          |

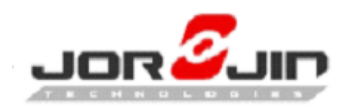

9. Success log

| 😼 BlueNRG-1 ST-LINK Utility                                                                                                    |                                                                                                    |                           |                         | -    |       | ×     |
|----------------------------------------------------------------------------------------------------|----------------------------------------------------------------------------------------------------|---------------------------|-------------------------|------|-------|-------|
| <u>File Edit View T</u> arget ST-LINK <u>H</u> elp                                                                                                    |                                                                                                    |                           |                         |      |       |       |
| 🖴 🖥 🖕 🜾 🖉 🗒 🌾 🔎                                                                                                    |                                                                                                    |                           |                         |      |       |       |
| Memory display                                                                                                    |                                                                                                    | Device                    |                         |      |       |       |
| Address: 0x10040000 v Size: 0x173D6                                                                                                    | Data Width: 32 bits 🗸                                                                                                    | Version ID<br>Revision ID |                         |      |       |       |
| Device Memory Etc., PLE SizEard in CLI ECC his                                                                                                    |                                                                                                    | Flash size                |                         |      | Livel | adata |
| Device Memory                                                                                                    |                                                                                                    |                           |                         |      | Liveo | puate |
|                                                                                                    |                                                                                                    |                           |                         |      |       |       |
| 109:48:26 : [BLE_SigFox_SensorDemo_FCC.hex] opene<br>09:48:26 : [BLE_SigFox_SensorDemo_FCC.hex] obeds<br>09:48:47 : [BLE_SigFoxLib_CLI_FCC.hein] obeds ducce<br>09:48:47 : [BLE_SigFoxLib_CLI_FCC.hein] obeds un - 0<br>09:51:53 : Memory programmed in 24s and 703ms.<br>09:51:53 : Verification0K<br>09:51:53 : Verification0K<br>09:51:53 : Verification0K<br>09:51:53 : Verification to device is lost: check power su<br>09:51:54 : Connection to device is lost: check power su | d successfully.<br>sum: 0x0085A664<br>ssfully.<br>solution:<br>pply and debug connection<br>spla "Debug to law Geves mode"time 6 | on Target Section         |                         |      |       |       |
| 05.51.54.11 the target is in low power mode, please er                                                                                                    | nable bebug in com Power mode option in                                                                                          | om rarget->setun          | ys menu.                |      |       | ~     |
| Disconnected                                                                                                    | Device :                                                                                                    | Cor                       | e State : No Memory Loa | aded |       |       |

# 2.4 PROGRAMMING BY USB (WINDOWS ONLY)

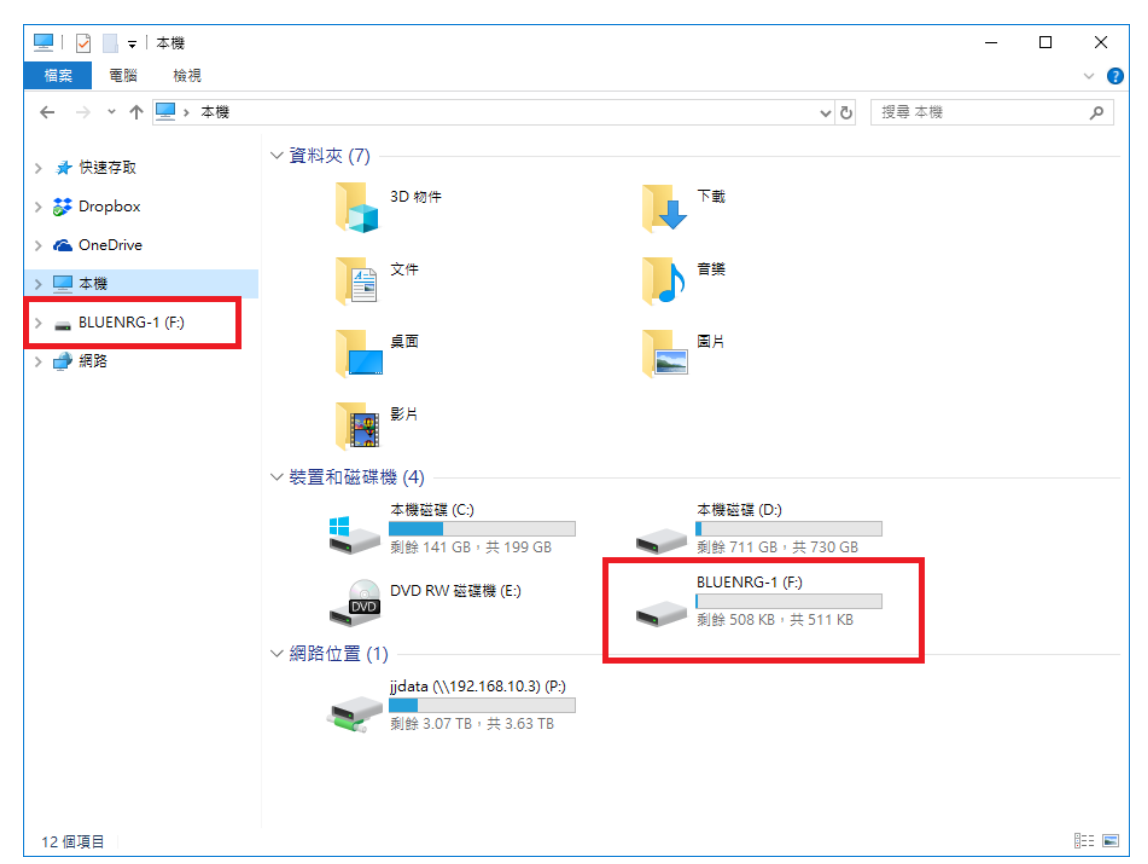

1. Connected USB will show removable device.

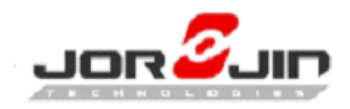

2. Copy the firmware file.

| 📙   🛃 🔜 🖛   Exe       |                           |                 |        |        | - | ×   |
|-----------------------|---------------------------|-----------------|--------|--------|---|-----|
| 檔案 常用 共用 檢視           | ð                         |                 |        |        |   | ~ 🕐 |
| ← → · ↑ 📙 « BLE_SigFe | 搜尋 Exe                    |                 | Q      |        |   |     |
|                       | 名稱 ^                      | 修改日期            | 類型     | 大小     |   |     |
| > 📌 快速存取              | BLE_SigFoxLib_CLI_FCC.bin | 2018/3/1 11:32  | BIN 檔案 | 103 KB |   |     |
| > 🗦 Dropbox           | BLE_SigFoxLib_CLI_FCC.out | 2018/3/1 11:32  | OUT 檔案 | 667 KB |   |     |
| 🐔 OneDrive            | BLE_SigFoxLib_CLI_FCC.sim | 2018/2/22 17:35 | SIM 檔案 | 103 KB |   |     |
| > 🛄 本機                |                           |                 |        |        |   |     |
| > 🚘 BLUENRG-1 (F:)    |                           |                 |        |        |   |     |
| > 🥩 網路                |                           |                 |        |        |   |     |
|                       |                           |                 |        |        |   |     |
|                       |                           |                 |        |        |   |     |
|                       |                           |                 |        |        |   |     |
|                       |                           |                 |        |        |   |     |
|                       |                           |                 |        |        |   |     |

#### 3. Paste in the BLUENRG

| 🚘   🕑 📙 🖛           | 磁碟機工具 BLUENRG-1 (F:)      |                 | -      |          | ×    |
|---------------------|---------------------------|-----------------|--------|----------|------|
| 檔案 常用 共用 檢視         | 管理                        |                 |        |          | ~ 🕐  |
| ← → × ↑ 🚍 > BLUENRO | 5 √                       | 搜尋 BLUENRG-1    | (F:)   | <i>م</i> |      |
|                     | 名稱                        | 修改日期~           | 類型     | 大小       |      |
| > 者 快速仔取            | BlueNRG-1.htm             | 2016/7/5 8:28   | HTM 檔案 |          | 1 KB |
| > 🗦 Dropbox         | USB_to_SERIAL_version.txt | 2016/6/14 14:59 | 文字文件   |          | 1 KB |
| > 🐔 OneDrive        |                           |                 |        |          |      |
| > 💻 本機              |                           |                 |        |          |      |
| > 🚔 BLUENRG-1 (F:)  |                           |                 |        |          |      |
| > 💣 網路              |                           |                 |        |          |      |
|                     |                           |                 |        |          |      |
|                     |                           |                 |        |          |      |
|                     |                           |                 |        |          |      |
|                     |                           |                 |        |          |      |
|                     |                           |                 |        |          |      |
|                     |                           |                 |        |          |      |

#### 4. Programming

Must have this block, it will flash successful.

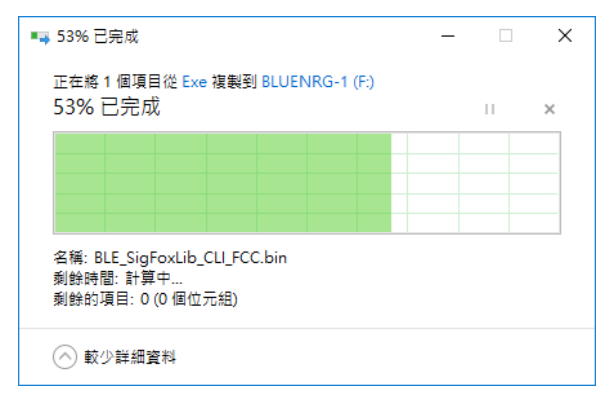

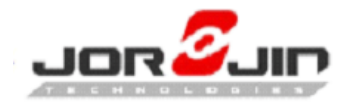

5. Check built date to confirm firmware version. Please check the release note.

| NAT+REBOOT                       |                    |
|----------------------------------|--------------------|
| Jorjin WS211x application ** Mar | 1 2018 14:24:57 ** |
| MAC = 001994FFFFF                |                    |
| BLE Stack Initialized            |                    |
| Frequency offset = -2758         |                    |
| DeviceID = FEDCBA98              |                    |
| Key Saved.                       |                    |
| PAC = E74E3ECB0720057F           |                    |
| Sigfox RCZ4                      |                    |
|                                  |                    |
| Ready                            |                    |

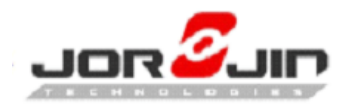

# 3 AT COMMAND LIST

# **3.1 COMMAND FORMAT**

- Command With data (parameter > 0): AT+COMMAND {X1X2X3X4}<CR> Parameter format is hex. ASCII table (Ref.1).
- Command Without data (parameter = 0): AT+COMMAND<CR>
- Response code format: Success message: OK<CR>

# **3.2** COMMON COMMAND

| AT Command | Description          | Result/Return<br>Value |  |
|------------|----------------------|------------------------|--|
| HELP       | Display command list | Command list           |  |
| fwVersion  | Display FW version   | FW version             |  |

# **3.3 DEVICE SETTING COMMAND:**

| AT Command      | Description                                                                                                    | Result/Return<br>Value |
|-----------------|----------------------------------------------------------------------------------------------------|------------------------|
| AT+SETDEVICEID  | Write Sigfox ID. Parameter length 4 bytes.<br>If ID is 0xFEDCBA98.<br>Ex: AT+SETDEVICEID {FEDCBA98}<br>If ID is 0x0000BA98.<br>Ex: AT+SETDEVICEID {0000BA98}<br><b>MUST reboot after set device ID.</b> | ОК<br>0                |
| AT+SETSIGFOXKEY | Write Sigfox private key. Parameter length 16 bytes.<br>Ex: AT+SETSIGFOXKEY<br>{00112233445566778899AABBCCDDEEFF}                                                                                       | ОК<br>0                |
| AT+SETSIGFOXPAC | Write Sigfox PAC. Parameter length 8 bytes.<br>If ID is 0x7A7EE94E51A4A31B.<br>Ex: AT+SETSIGFOXPAC {7A7EE94E51A4A31B}<br>If ID is 0x0000000051A4A31B.<br>Ex: AT+SETSIGFOXPAC {000000051A4A31B}          | ОК<br>0                |

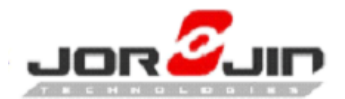

| AT+SETDEVMAC     | Set MAC address. Parameter length 6 bytes.<br>Ex: AT+SETDEVMAC {001994FFFFFF}<br>MUST reboot after set mac address. | Current MAC<br>and rebooting<br>request<br>0 |
|------------------|----------------------------------------------------------------------------------------------------|----------------------------------------------|
| AT+READSIGFOXPAC | Read Sigfox PAC.                                                                                                    | Sigfox PAC                                   |
| AT+READDEVMAC    | Read active BLE MAC address.                                                                                        | MAC address                                  |
| AT+SETSIGFOXRCZ  | ( <b>Only for FCC) MUST reboot after set rcz.</b><br>Zone 2. Ex: AT+SETSIGFOXRCZ 2<br>Zone 4. Ex: AT+SETSIGFOXRCZ 4 | OK<br>ERROR                                  |
| AT+REBOOT        | Reboot module.                                                                                                    | Reboot and<br>display booting<br>message     |

# 3.4 PERIPHERAL BLE COMMAND LIST

| AT Command    | Description                                             | Result/Return<br>Value |  |
|---------------|---------------------------------------------------------|------------------------|--|
|               |                                                         | 0(Standby)             |  |
| AT+STA        | Check BLE status. (Default STA=1)                       | 1(Advertising)         |  |
|               |                                                         | 2(Connected)           |  |
|               | Start advertising (STA=1). If device has connected it   | OK                     |  |
| AT+ADV        | won't change status (STA=2).                            | OK                     |  |
| ATISTOD       | Stop advertising (STA=0). If device has connected it    | OK                     |  |
| AI+SIOP       | will disconnect and stop advertising.                   | OK                     |  |
|               | Save BLE using status. When boot to enable              | OK                     |  |
| AI+SAVEDLESIA | standby/advertising status.                             | OK                     |  |
| AT+DISCON     | Disconnect from current connection.                     | ОК                     |  |
|               | Update the information for new device name. 8 bytes     |                        |  |
|               | limit, if exceed 8 bytes it will read top 8 bytes only. |                        |  |
| AT INAME      | Default name is "WS211x", to return default name        | ОК                     |  |
| AI+NAME       | input AT+NAME {FFFFFFFFFFFFFFFFFFF}                     | 0                      |  |
|               | Ex: AT+NAME {575332313139}                              |                        |  |
|               | 0x575332313139(hex) = WS2119(ASCII)                     |                        |  |
|               | Send packet through BLE. 20 bytes limit, if exceed      |                        |  |
| AT I NOTIEV   | 20 bytes it will read top 20 bytes only.                | ОК                     |  |
|               | Ex: AT+NOTIFY {4A4F524A494E}                            | 0                      |  |
|               | 0x4A4F524A494E(hex) = JORJIN(ASCII)                     |                        |  |

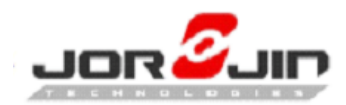

### **3.5** SIGFOX COMMAND

| AT Command    | Description                                           | Result/Return<br>Value |
|---------------|-------------------------------------------------------|------------------------|
|               | Send Sigfox frame. 12 bytes limit, if exceed 12 bytes | OV                     |
| AT+SENDSIGFOX | it will read top 12 bytes only.                       | 0                      |
|               | Ex: AT+SENDSIGFOX {4A4F524A494E}                      | 0                      |
|               | Use private key. Ex: AT+PUBLICKEY 0                   | OV                     |
| AT+PUBLICKEY  | Use public key. Ex: AT+PUBLICKEY 1                    | UK .                   |

### **3.6 RETUEN VALUE**

| Return Value              | Description                |
|---------------------------|----------------------------|
| ОК                        | Success.                   |
| ERROR                     | RCZ is not 2 or 4.         |
| 0                         | Input parameter is null.   |
| wrong number of arguments | There has no parameter.    |
| argument syntax error     | Parameter format is wrong. |
| no such command           | Command format is wrong.   |

# 3.7 SIGFOX PUBLIC KEY

How to use Public key:

- 1. Hold SW1
- 2. Pressed and released SW2
- 3. Released SW1
- 4. Check the log as below

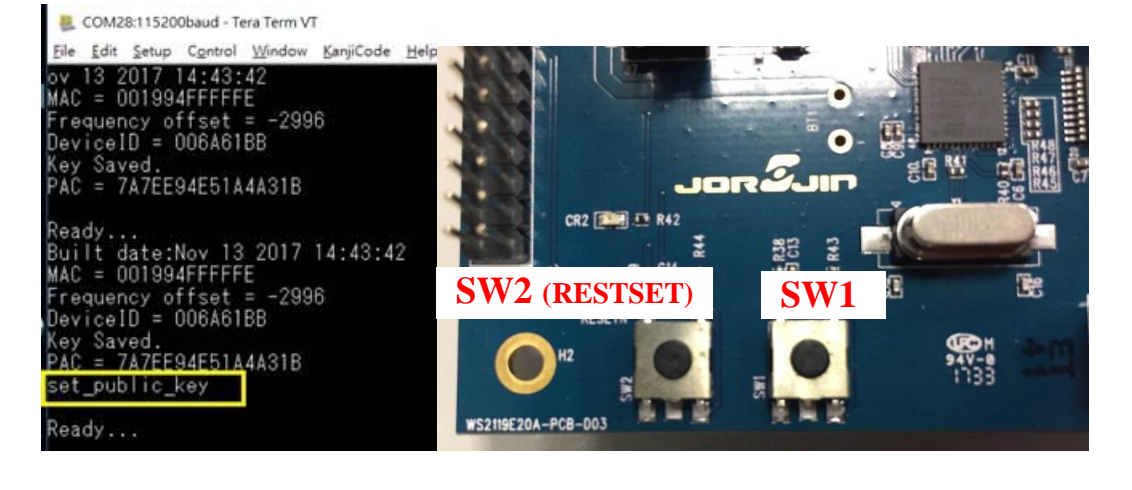

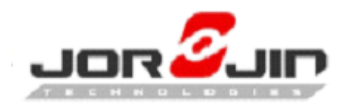

### **3.8** AT COMMAND SAMPLE

• Booting log without sigfox ID/KEY/PAC

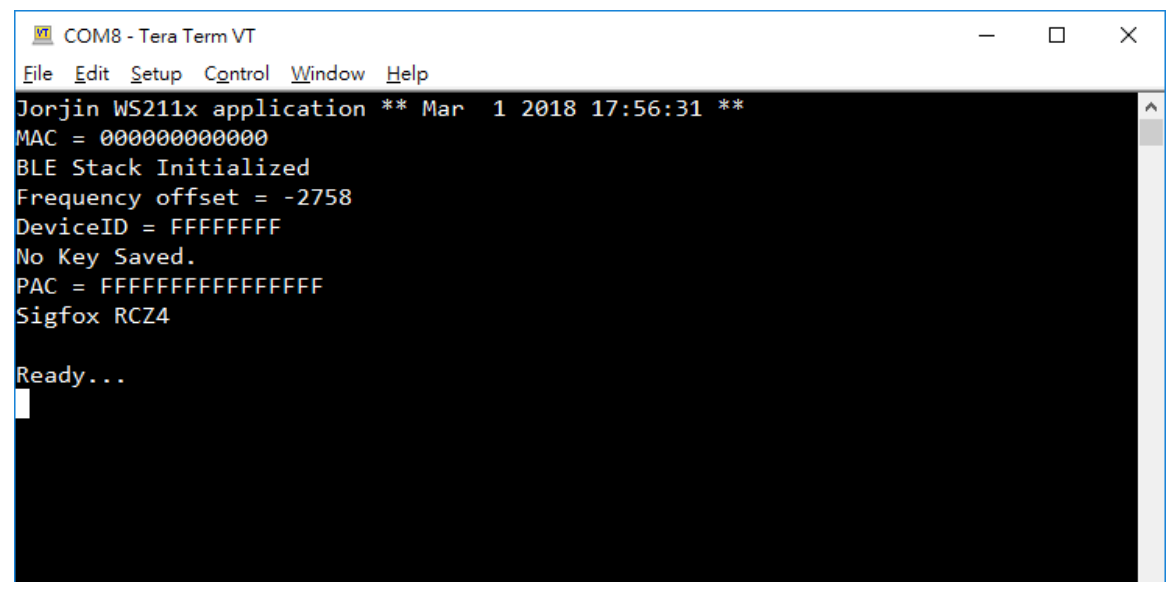

• Example of device setting command

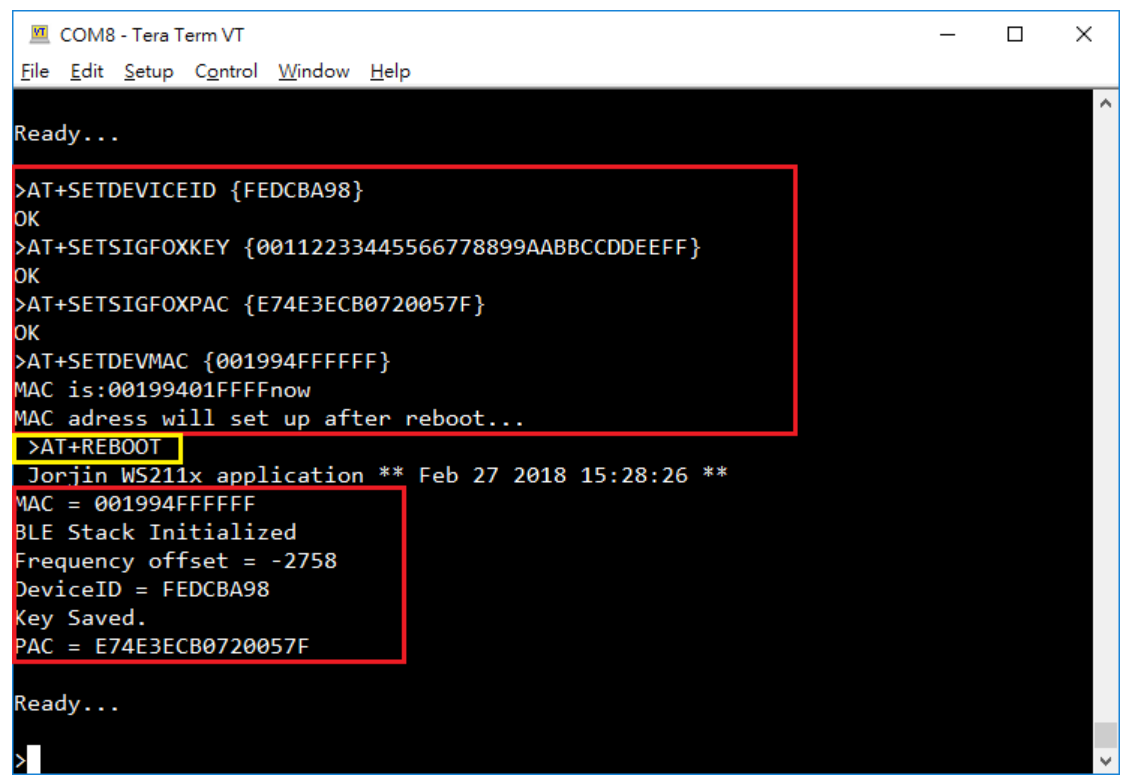

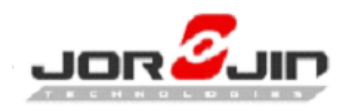

• AT+SENDSIGFOX

| Ready                                    |        |              |              |                      |     |          |              |           |     |              |         |
|------------------------------------------|--------|--------------|--------------|----------------------|-----|----------|--------------|-----------|-----|--------------|---------|
| >AT+SENDSIGFOX {4A4F524A494E}<br>OK<br>> |        |              |              |                      |     |          |              |           |     |              | ~       |
| <b>X</b> sigfox                          | DEVICE | DEVICE TYPE  | USER         | GROUP                |     |          |              |           |     | <b>4</b> A 6 | ) 🕩     |
| INFORMATION                              | Device | 890A67 - Mes | sages        |                      |     |          |              |           |     |              |         |
| LOCATION                                 |        |              |              |                      |     |          |              |           |     |              |         |
| MESSAGES                                 |        | From date    |              |                      |     |          |              |           |     |              |         |
| EVENTS                                   |        | To date      |              |                      |     |          |              |           |     |              |         |
| STATISTICS                               |        |              |              |                      |     |          |              |           |     |              |         |
| EVENT CONFIGURATION                      |        |              |              |                      |     |          |              | RE        | SET | LTER         | <u></u> |
|                                          |        | _            |              | page                 | 1 🖸 |          |              |           |     |              |         |
|                                          |        |              | Time         | Data / Decoding      |     | Location | Link quality | Callbacks |     |              |         |
|                                          |        |              | 2018-02-13 0 | 2:34:36 4a4f524a494e |     | ¢        | att          | o         |     |              |         |

• AT+SETPUBLICKEY

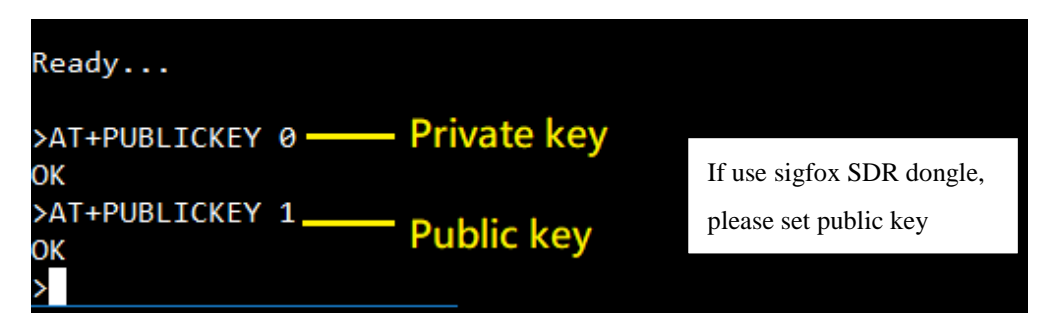

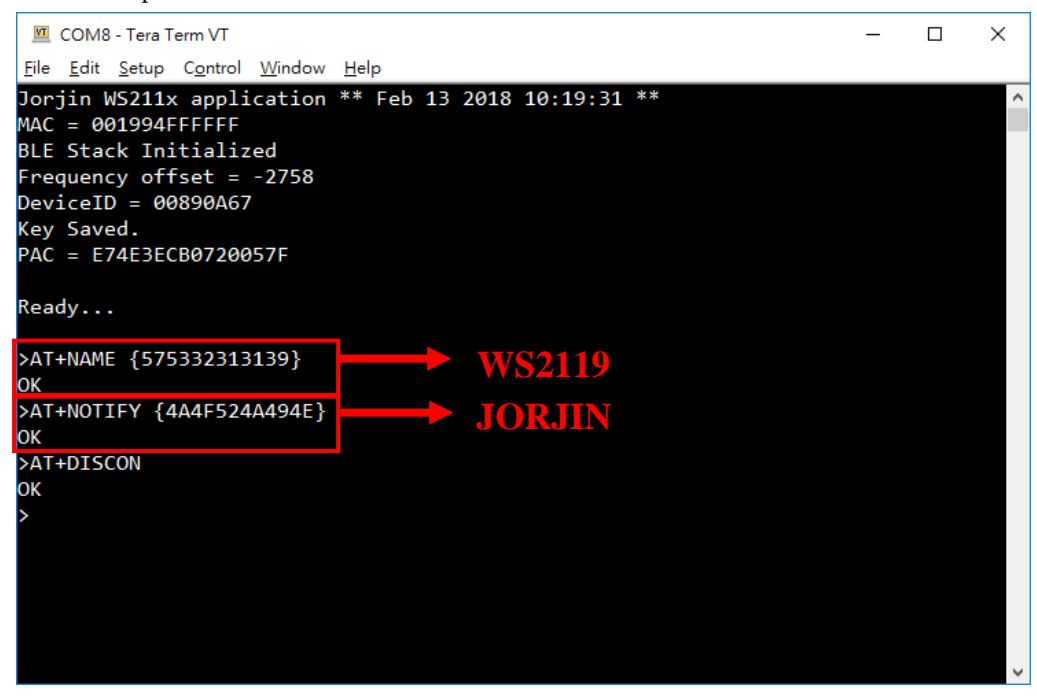

• Example of BLE command:

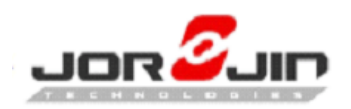

#### • AT+NAME

# Doc No: WS2xxx BLE/Sigfox AT CMD doc-01

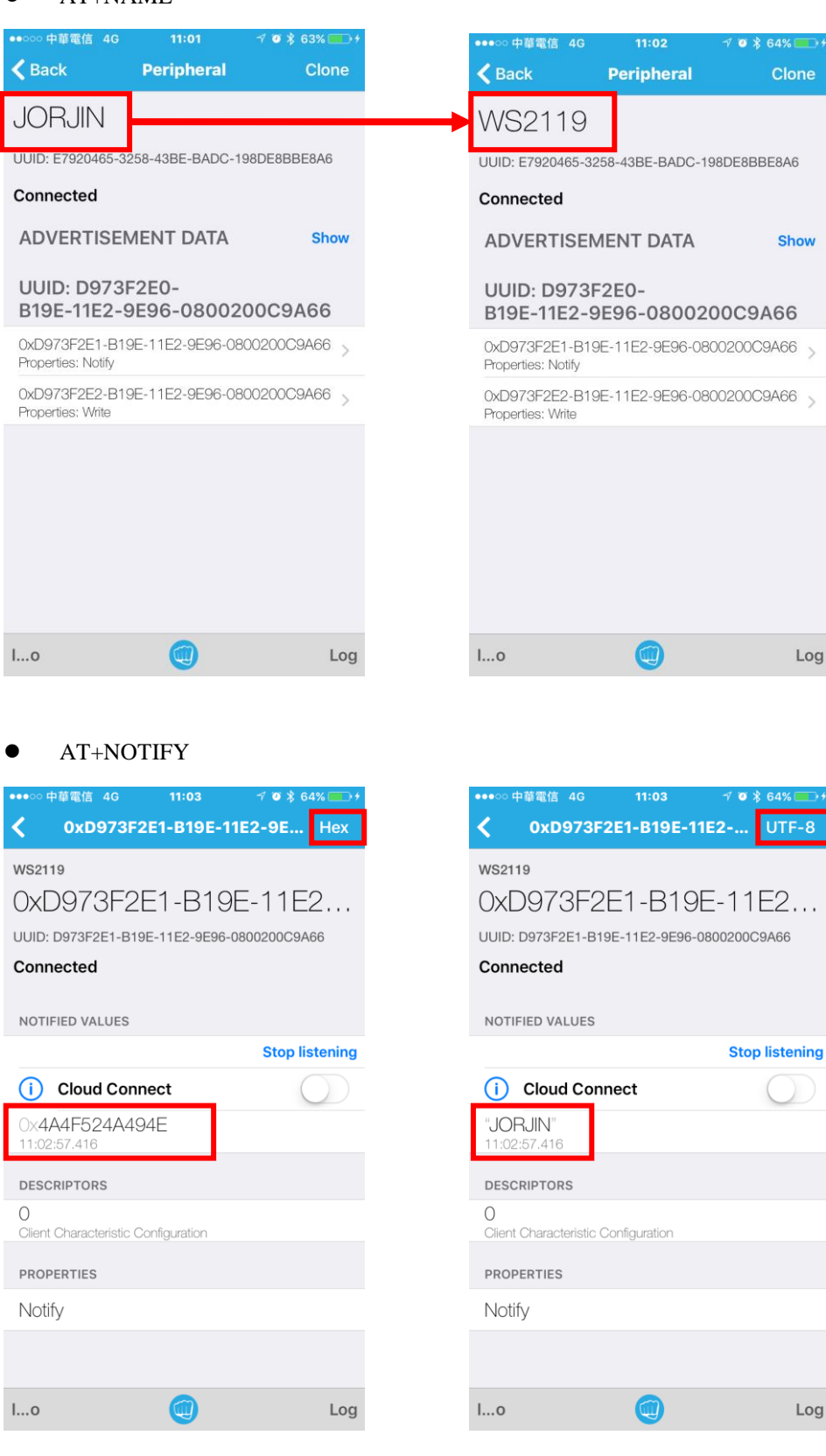

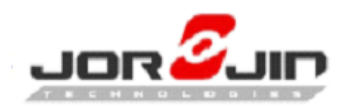

• AT+DISCON

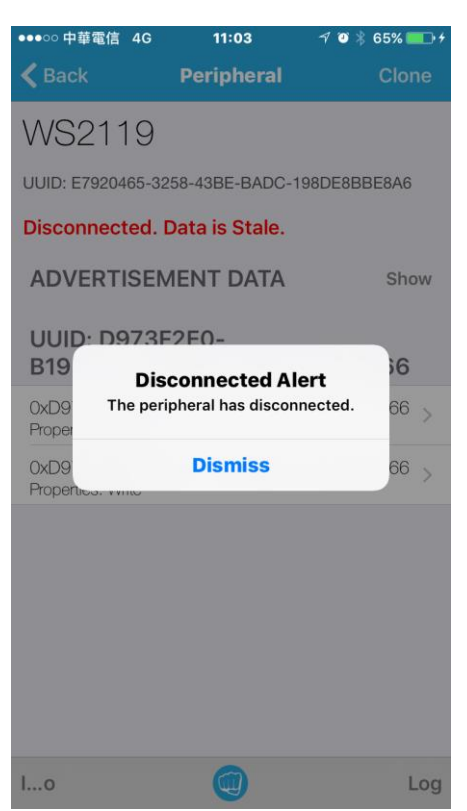

- AT+STA
- AT+ADV
- AT+STOP
- AT+SAVEBLESTA

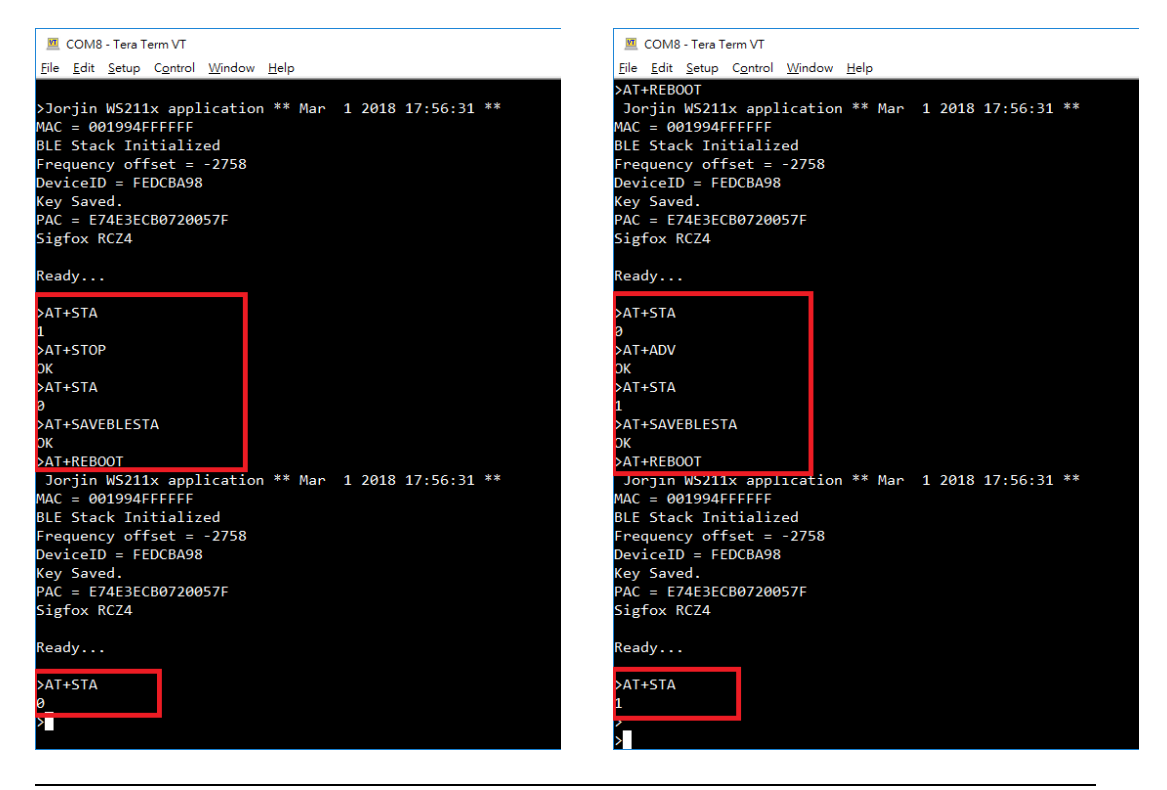

Copyright © JORJIN TECHNOLOGIES INC. LIMITED 2017

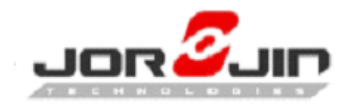

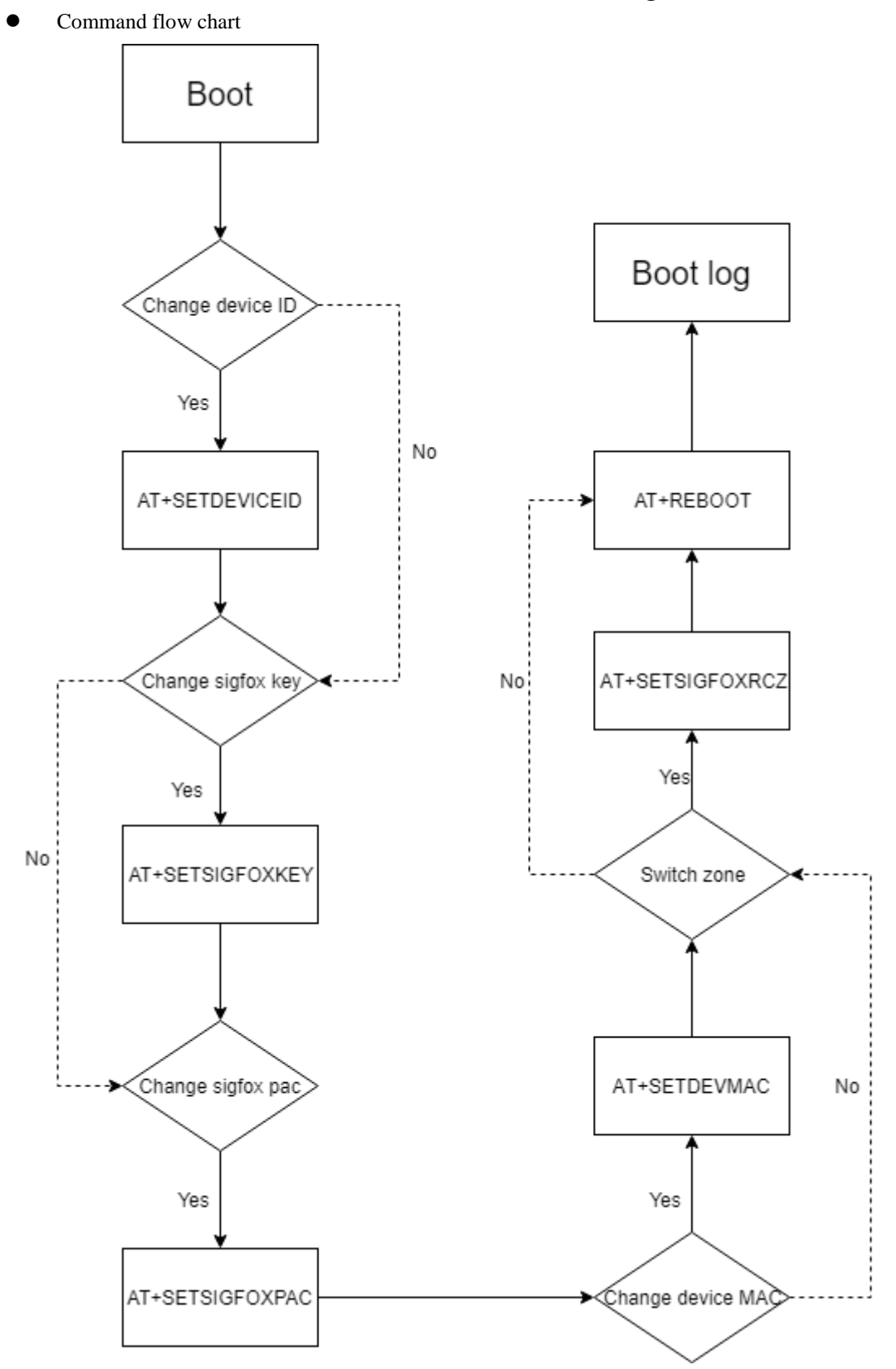

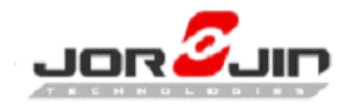

# 4 HW PIN DEFINATION

- UART pins on Module: UART TX: DIO 8 UART RX: DIO 11
- How to jump wired UART on EVB Remove jumpers J3 and J5 to use UART from host MCU.

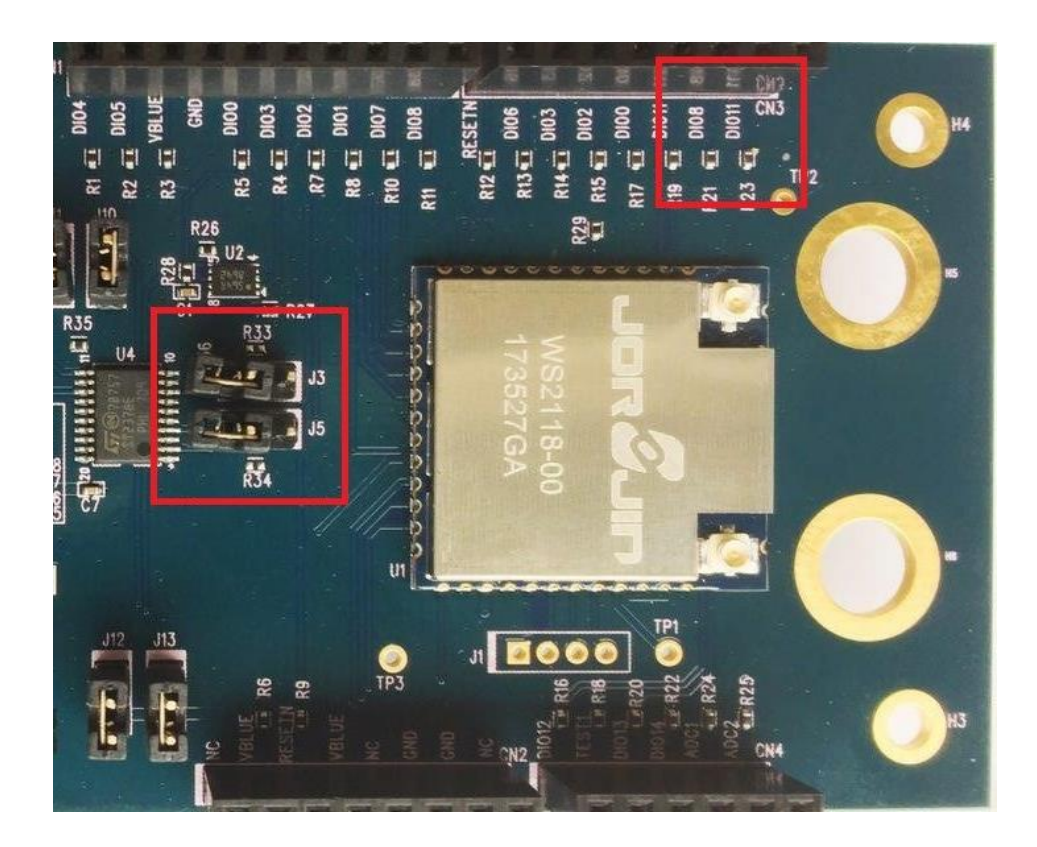

- 20-

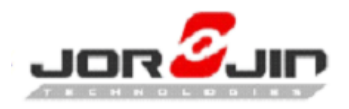

# 5 **REFERENCE**

# 1. ASCII Table

|   | Decimal | Hex | Char    | Decimal | Hex | Char | Decimal | Hex | Char  |
|---|---------|-----|---------|---------|-----|------|---------|-----|-------|
| 1 | 32      | 20  | [SPACE] | 64      | 40  | 0    | 96      | 60  | ×     |
|   | 33      | 21  | 1       | 65      | 41  | Α    | 97      | 61  | а     |
|   | 34      | 22  |         | 66      | 42  | В    | 98      | 62  | b     |
|   | 35      | 23  | #       | 67      | 43  | С    | 99      | 63  | с     |
| I | 36      | 24  | \$      | 68      | 44  | D    | 100     | 64  | d     |
|   | 37      | 25  | %       | 69      | 45  | E    | 101     | 65  | е     |
|   | 38      | 26  | &       | 70      | 46  | F    | 102     | 66  | f     |
|   | 39      | 27  | 1.00    | 71      | 47  | G    | 103     | 67  | g     |
|   | 40      | 28  | (       | 72      | 48  | н    | 104     | 68  | h     |
| Į | 41      | 29  | )       | 73      | 49  | 1.0  | 105     | 69  | i.    |
|   | 42      | 2A  | *       | 74      | 4A  | J    | 106     | 6A  | j     |
|   | 43      | 2B  | +       | 75      | 4B  | ĸ    | 107     | 6B  | k     |
|   | 44      | 2C  | ,       | 76      | 4C  | L.   | 108     | 6C  | 1     |
|   | 45      | 2D  | -       | 77      | 4D  | M    | 109     | 6D  | m     |
| l | 46      | 2E  |         | 78      | 4E  | N    | 110     | 6E  | n     |
|   | 47      | 2F  | 1       | 79      | 4F  | 0    | 111     | 6F  | 0     |
|   | 48      | 30  | 0       | 80      | 50  | Р    | 112     | 70  | р     |
|   | 49      | 31  | 1       | 81      | 51  | Q    | 113     | 71  | q     |
|   | 50      | 32  | 2       | 82      | 52  | R    | 114     | 72  | r     |
| I | 51      | 33  | 3       | 83      | 53  | S    | 115     | 73  | S     |
|   | 52      | 34  | 4       | 84      | 54  | т    | 116     | 74  | t     |
|   | 53      | 35  | 5       | 85      | 55  | U    | 117     | 75  | u     |
|   | 54      | 36  | 6       | 86      | 56  | v    | 118     | 76  | v     |
|   | 55      | 37  | 7       | 87      | 57  | w    | 119     | 77  | w     |
| Į | 56      | 38  | 8       | 88      | 58  | X    | 120     | 78  | x     |
|   | 57      | 39  | 9       | 89      | 59  | Y    | 121     | 79  | У     |
|   | 58      | ЗA  |         | 90      | 5A  | z    | 122     | 7A  | z     |
|   | 59      | 3B  | ;       | 91      | 5B  | [    | 123     | 7B  | {     |
|   | 60      | 3C  | <       | 92      | 5C  | ١    | 124     | 7C  |       |
| I | 61      | 3D  | =       | 93      | 5D  | 1    | 125     | 7D  | }     |
|   | 62      | 3E  | >       | 94      | 5E  | ^    | 126     | 7E  | ~     |
|   | 63      | 3F  | ?       | 95      | 5F  | _    | 127     | 7F  | [DEL] |

# 2. Module kinds

WS2118 module is for ETSI, WS2119 module is for FCC.

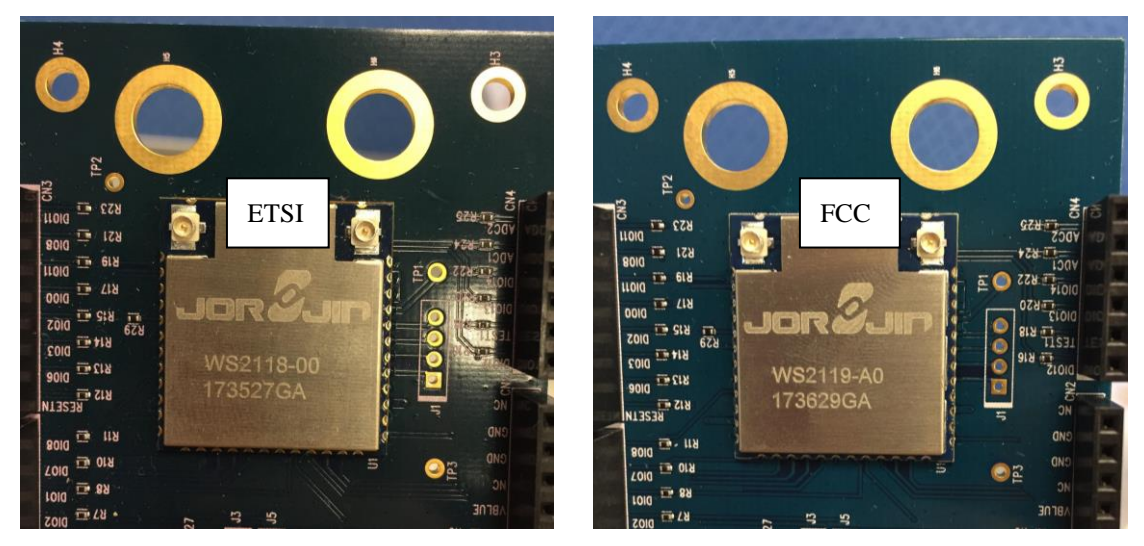

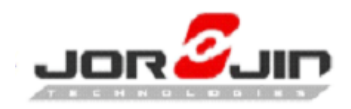

# 3. PCB versions

D03

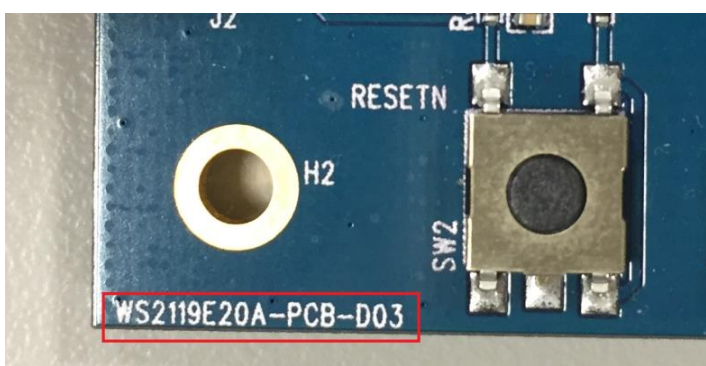

D04

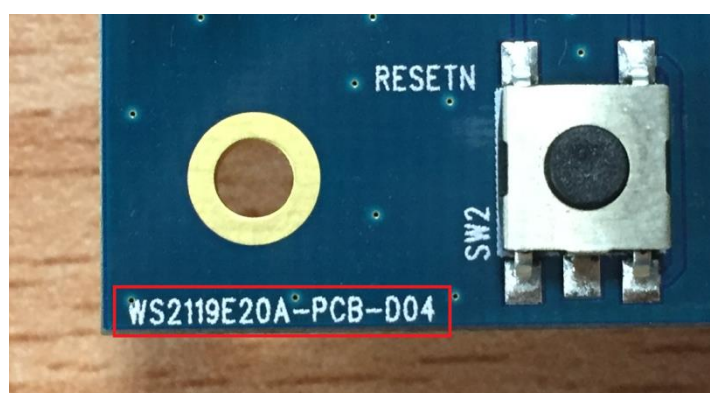

- 22-